## Anerkennung Freie Wahlfächer im Bachelor und Master Geologie:

- Im PlusOnline unter Anerkennungen und Leistungsnachträge Neue Anerkennung auswählen
- Im Fenster **Anerkennungsparameter erfassen** Bildungseinrichtung, Anerkennungsdatum und Einreichdatum eingeben und speichern
- In Leiste rechts oben Positionen anklicken
- Es erscheint das Fenster Anerkennungspositionen, hier Neue Position anklicken
- Im Fenster Anerkennungsposition erfassen neue Position wie folgt anlegen: Anzuerkennende Veranstaltung(en) hinzufügen anklicken. Es erscheint eine alphabethische Liste aller absolvierten Veranstaltungen. Hier <u>alle</u> Fächer, die als Wahlfach anerkannt werden sollen, anklicken. Sie werden dabei grün markiert. Die Liste wieder schließen, nachdem alle relevanten Fächer markiert sind. Dann im Fenster wird/werden anerkannt für PLUS-Veranstaltung(en) hinzufügen anklicken. In der dann aufscheinenden Liste das + bei Freie Wahlfächer anklicken, den aufscheinenden Kreis markieren und auf Auswählen klicken.
- Im Fenster Anzuerkennende Leistungen soll hinzugefügt anklicken und aus der Liste Freie Wahlfächer auswählen und die Durchschnittsnote unter Beurteilung eingeben, dann auf hinzufügen klicken.
- Im Fenster Anerkennungsposition erfassen noch die Summe der ECTS (mind. 12) eintragen und auf **Speichern und Schließen** klicken.

<u>Wichtig</u>: wenn es aufgrund der beteiligten Fächer und deren ECTS mehr als 12 ECTS werden, verfallen die überschüssigen Punkte. Es dürfen aber keine zusätzlichen LVs aufgeführt werden.

- Beispiel 1: Sie wollen 4 F\u00e4cher mit jeweils 2 ECTS = 8 und dann noch 3 F\u00e4cher mit jeweils 1,5 ECTS = 4,5 anerkennen lassen. In Summe kommen Sie auf 12,5 ECTS, 0,5 Punkte verfallen.
- Beispiel 2: Sie wollen 3 F\u00e4cher mit je 2 ECTS = 6 ECTS und 3 F\u00e4cher mit je 3 ECTS = 9 ECTS, also Summe 15 ECTS anrechnen lassen – dies ist nicht m\u00f6glich. Sie m\u00fcssen ein Fach mit 3 ECTS aus dem Antrag herausnehmen.
- Es öffnet sich das Fenster Anerkennungspositionen, in dem nun <u>nur die Position 1</u> aufscheinen sollte. Unter Position 1 sind alle Fächer aufgelistet, die Sie als Freies Wahlfach verwenden möchten. Darunter steht: soll anerkannt werden für Freie Wahlfächer (mit Durchschnittsnote und ECTS).
- Sie müssen dann noch oben bei Stud. ein Häckchen setzen und können den Antrag dann drucken.

Der Antrag sollte so z.B. ausschauen, dann ist er korrekt eingegeben:

| Reihenfolge                                                                                                    | PLUS<br>Beurteilung | SSt    | ECTS<br>Credits  | Fremd-<br>Beurteilung |
|----------------------------------------------------------------------------------------------------|---------------------|--------|------------------|-----------------------|
| Position 1                                                                                                    |                     |        |                  |                       |
| 500014 Einführung in die<br>Betriebswirtschaftslehre (STEP); VO W<br>2012/13                                                                                     | 4                   | 2,00   | 3,00             |                       |
| 690005 Geologische Auslandsexkursion; EX W<br>2017/18                                                                                                    | 3                   | 3,00   | 3,00             |                       |
| 428372 Physikalische Übungen für<br>Geowissenschafter; UE S 2012/13                                                                                              | 2                   | 4,00   | 6,00             |                       |
| sollen anerkannt werden für<br>A00151602 Freie Wahlfächer; FA S 2019/20<br>Fach-/Modulprüfung (EF*)<br>[690_2018W] Geologie > [VK] [690_FWF] Freie<br>Wahlfächer | 3                   | 0,00   |                  |                       |
| Genehmigt: 🗌 JA 🗌 NEIN                                                                                                    |                     |        |                  |                       |
|                                                                                                    | The second second   | SSt: 9 | ECTS-Credits: 12 |                       |
| Für den Vizerektor für Lehre u                                                                                                    | nd Studium          |        |                  |                       |
| Datum: U                                                                                                    | nterschrift:        |        |                  |                       |
| Studierende/r:                                                                                                    |                     |        | 2                |                       |

## Liste der beantragten Anerkennungen

Bitte den Antrag entweder unterschrieben eingescannt per Email oder in Papierform oder auch ohne Unterschrift mit einer entsprechenden Email, aus der hervorgeht, dass Sie die Anerkennung beantragen als pdf an die CuKo Vorsitzende senden.